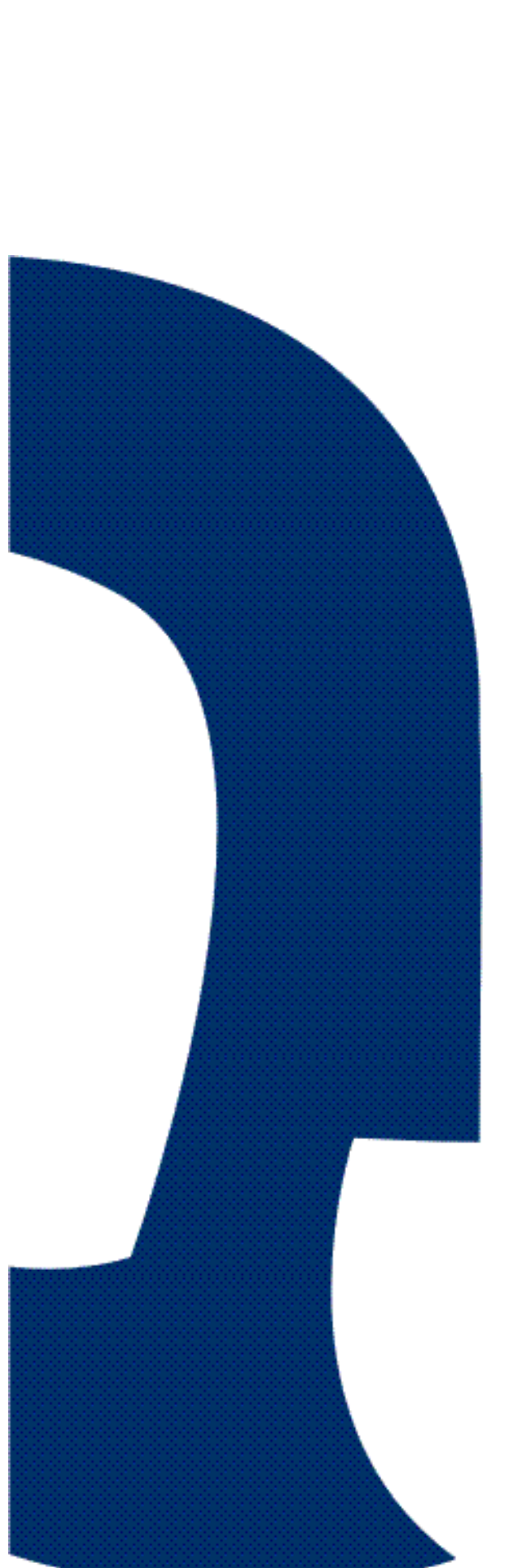

# **APLICATIVO ONLINE**

# **DOCENTIA-ULPGC**

MANUAL PARA

EL PROFESOR

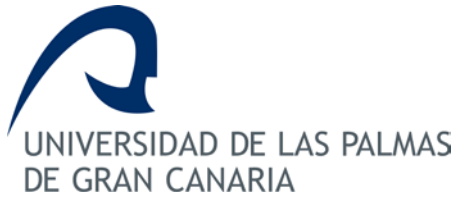

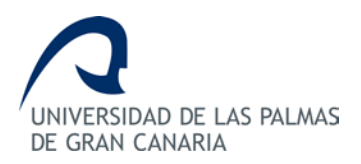

# ÍNDICE

| 1. | Acc  | eso a la aplicación del procedimiento DOCENTIA-ULPGC5 |
|----|------|-------------------------------------------------------|
|    | 1.1. | Pantalla de bienvenida6                               |
| 2. | Cor  | nprobación de la Actividad Docente8                   |
|    | 2.1. | Actividad Docente9                                    |
|    | 2.2. | Contexto Docente                                      |
|    | 2.3. | Enviar los datos telemáticamente15                    |
| 3. | Aut  | oinforme17                                            |
| 4. | Do   | cumentación a presentar por Registro General          |
| 5. | Glo  | sario de términos                                     |

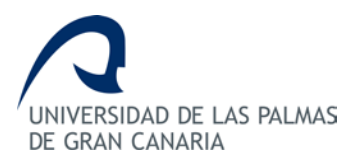

# Manual para el Profesor

## 1. Acceso a la aplicación del procedimiento DOCENTIA-ULPGC

El aplicativo online Docentia-ULPGC es una herramienta informática que permite la gestión del procedimiento de valoración de la calidad de la docencia en la Universidad de Las Palmas de Gran Canaria según el procedimiento DOCENTIA-ULPGC aprobado en Consejo de Gobierno en Octubre de 2008 y posterior modificación en julio de 2011 y en junio de 2014.

Para acceder al aplicativo, el profesor deberá entrar por MiULPGC, dirigirse al apartado MiEvaluación y hacer "clic" en el enlace "Procedimiento DOCENTIA-ULPGC".

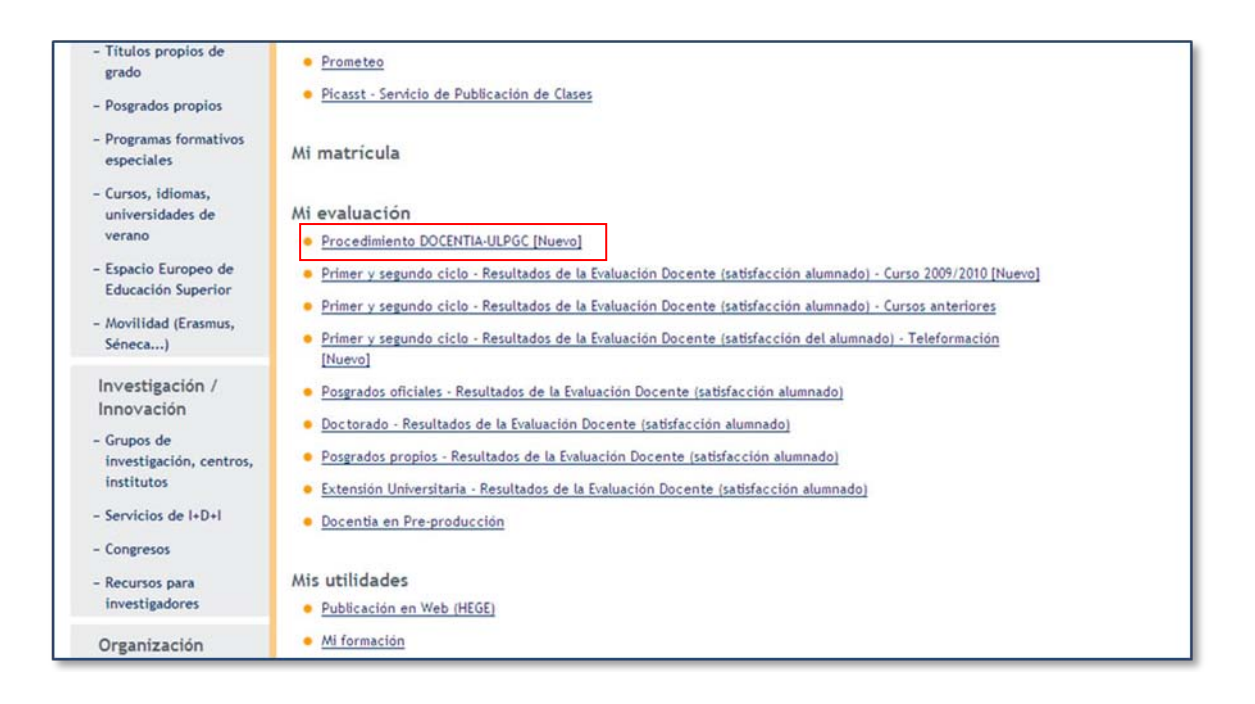

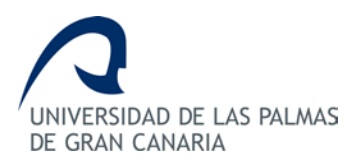

# 1.1. Pantalla de bienvenida

La pantalla de bienvenida consta de un texto que indica los objetivos del aplicativo y de un menú de opciones situado a la izquierda. Las opciones serán diferentes según el perfil del usuario con el que haya accedido.

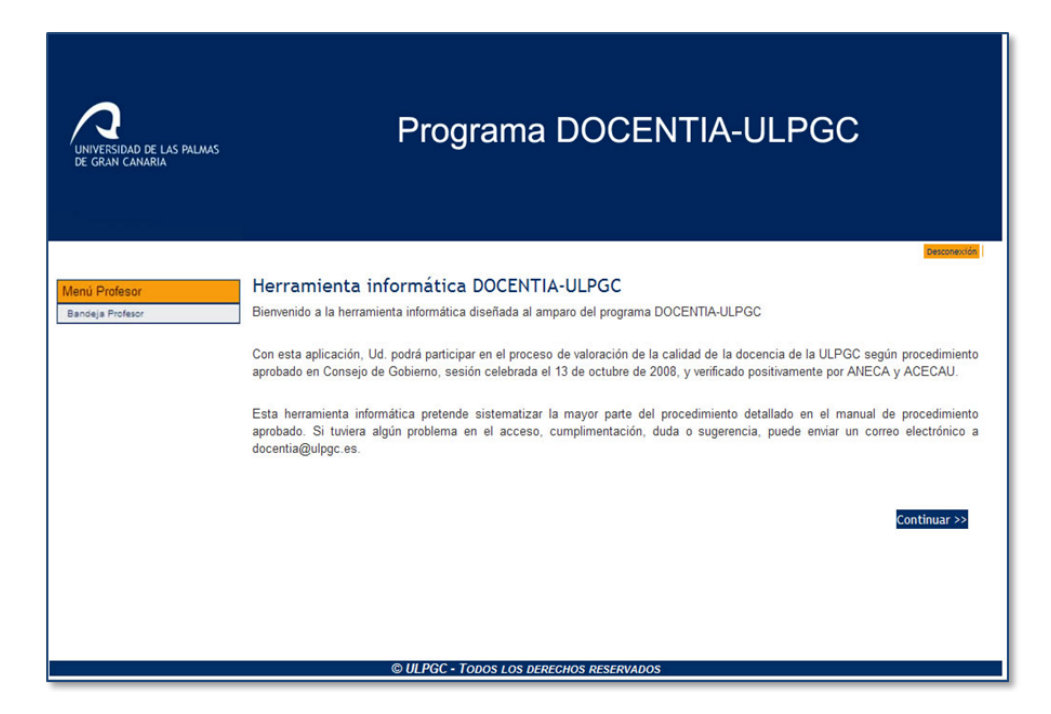

Lo primero que deberá hacer el profesor es ir a la opción del menú "Bandeja Profesor".

| Menú Profesor<br>Bandeja Profesor | Convocatorias e                           | en las que está :                          | asociado                                                             |                                                                                |                  |
|-----------------------------------|-------------------------------------------|--------------------------------------------|----------------------------------------------------------------------|--------------------------------------------------------------------------------|------------------|
|                                   | En la tabla que se<br>puede participar si | presenta a continua<br>está abierta la com | ación se muestran las convocat<br>vocatoria. Por favor, realice la a | torias de DOCENTIA-ULPGC en las que Ud<br>occión que corresponda en cada caso. | I. ha participad |
|                                   |                                           |                                            |                                                                      |                                                                                |                  |
|                                   | Nombre                                    | Estado Estado<br>convoc solicitud          | d Acciones                                                           | Acceso a pdf                                                                   | Valoración       |

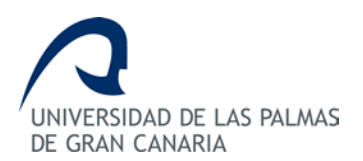

La bandeja de entrada del profesor consiste en una tabla en las que se pueden realizar diferentes acciones y en la que aparecerán todas las convocatorias en las que está asociado el profesor. En dicha tabla, aparecerá una lista con las solicitudes a las que está asignado mostrándose el nombre de la convocatoria, el estado en el que se encuentra la convocatoria (abierta ó cerrada) y el estado en el que se encuentra la solicitud.

A continuación tendremos dos columnas con las *acciones* y el *acceso a los pdf* que se han ido generando a lo largo del proceso de valoración de la solicitud. Los enlaces de las *acciones* y *accesos a pdf* se irán activando dependiendo del estado en el que se encuentra la solicitud.

Finalmente, tenemos una columna en la que aparecerá la valoración final obtenida por el profesor solicitante para la convocatoria. Esta columna tendrá valor cuando la valoración haya sido enviada al docente por correo.

A continuación se muestra un ejemplo de la bandeja de entrada con la lista de solicitudes en diferentes estados:

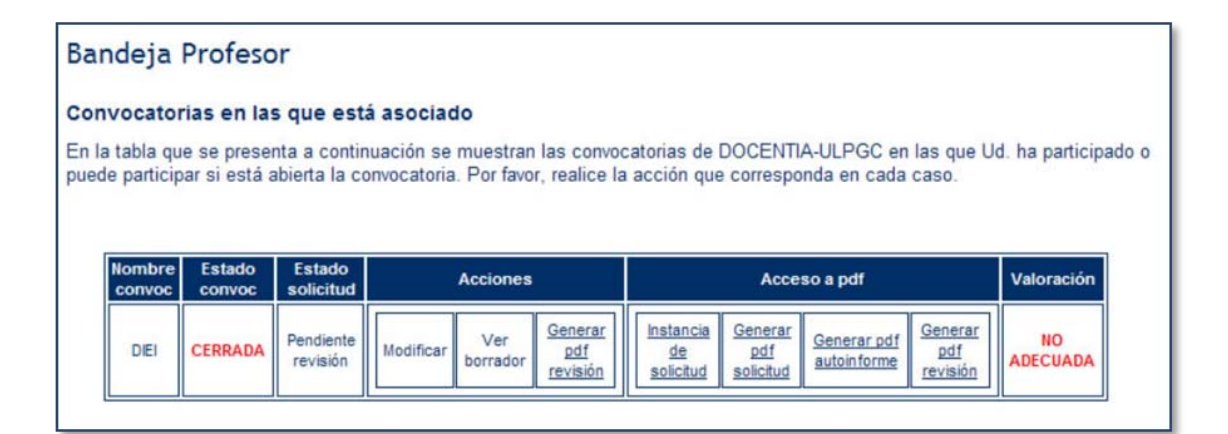

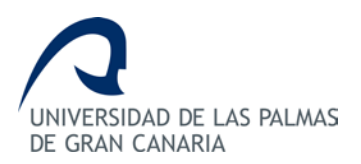

# 2. Comprobación de la Actividad Docente

Para ello, en la "Bandeja del profesor" haremos "clic" en el botón "crear".

| andeja Profesor |                                        |                               |                     |                                                                      |                                                                        |                             |  |  |  |  |  |
|-----------------|----------------------------------------|-------------------------------|---------------------|----------------------------------------------------------------------|------------------------------------------------------------------------|-----------------------------|--|--|--|--|--|
|                 | Convocatorias en las que está asociado |                               |                     |                                                                      |                                                                        |                             |  |  |  |  |  |
|                 | En la tabla que s<br>puede participar  | e presenta a<br>si está abien | ta la convo         | cion se muestran las convocato<br>ocatoria. Por favor, realice la ac | conas de DOCENTIA-OLPGC en las o<br>cción que corresponda en cada caso | que Ud, na participad<br>). |  |  |  |  |  |
|                 |                                        |                               |                     |                                                                      |                                                                        |                             |  |  |  |  |  |
|                 | Nombre                                 | Estado                        | Estado              |                                                                      |                                                                        |                             |  |  |  |  |  |
|                 | Nombre<br>convoc                       | Estado<br>convoc              | Estado<br>solicitud | Acciones                                                             | Acceso a pdf                                                           | Valoración                  |  |  |  |  |  |

El aplicativo nos enviará a la pantalla donde se muestra la actividad docente del profesor y en la que tendremos una tabla con el curso académico que comprende la convocatoria. Aparecerá información sobre las asignaturas impartidas por el profesor, así como la categoría y cargo académico ocupado por el docente en ese curso académico.

En esta tabla podremos realizar las acciones de "Rechazar", "Ver asignaturas unidas" y "Añadir asignatura".

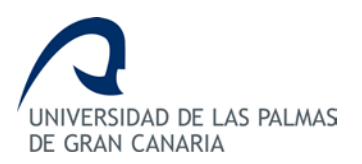

# 2.1. Actividad Docente

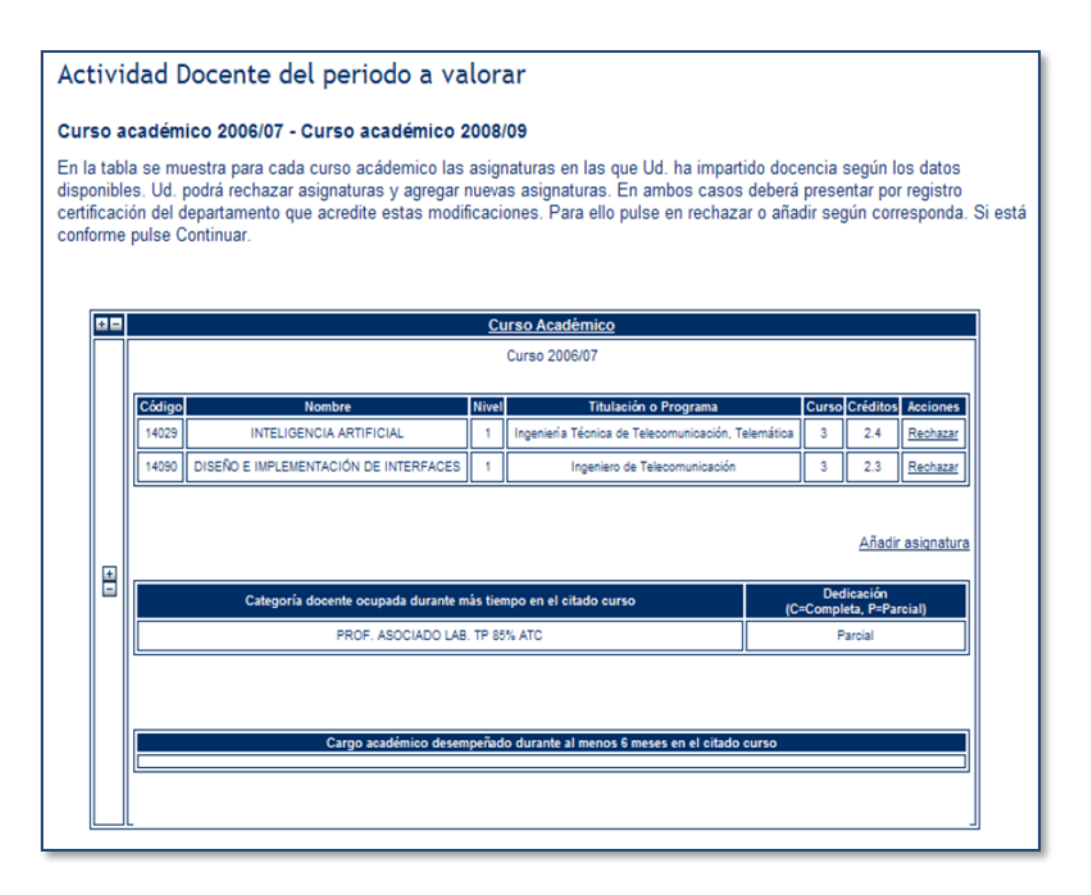

La opción de "Rechazar" permite eliminar una asignatura de la actividad docente. En el caso de rechazar alguna asignatura deberá presentar por Registro General dirigida al Vicerrectorado de Comunicación, Calidad y Coordinación Institucional certificado del departamento indicando la docencia impartida por el profesor y así justificar esta modificación en su actividad docente.

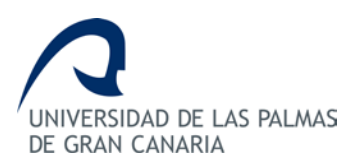

#### DOCENTIA-ULPGC Manual del Profesor

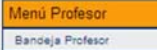

#### Actividad Docente del periodo a valorar Curso académico 2009/10 - Curso académico 2009/10

En la tabla se muestra para cada curso acádemico las asignaturas en las que Ud. ha impartido docencia según los datos disponibles. Ud. podrá rechazar asignaturas y agregar nuevas asignaturas. En ambos casos deberá presentar por registro certificación del departamento que acredite estas modificaciones. Para ello pulse en rechazar o añadir según corresponda. Si está conforme pulse Continuar.

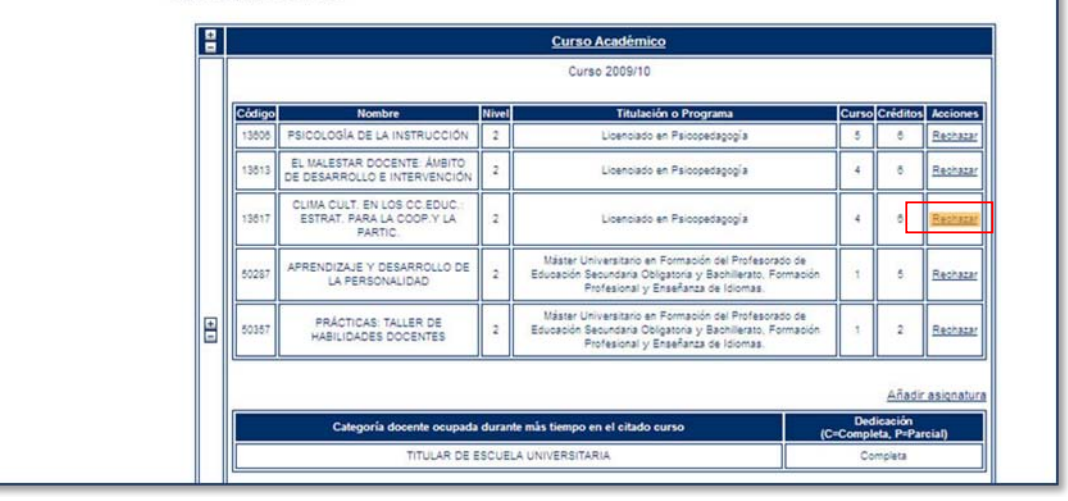

| andeja Profesor |                                                                                              |                                                                                                    | Volver actividad doo |
|-----------------|----------------------------------------------------------------------------------------------|----------------------------------------------------------------------------------------------------|----------------------|
|                 | Datos de la asignatura                                                                       |                                                                                                    |                      |
|                 | Código:<br>13617<br>Titulación o Programa:<br>Licenciado en<br>Psicopedagogía<br>Nivel:<br>2 | Nombre:<br>CLIMA CULT. EN LOS<br>CC.EDUC.: ESTRAT. PARA<br>LA COOP.Y LA PARTIC.<br>Curso:<br>4<br>Plan:<br>11 |                      |
|                 | Justificación:                                                                               |                                                                                                    | 8                    |
|                 |                                                                                              | Conf                                                                                                    | irmar                |

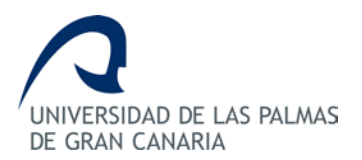

La opción de "Ver asignaturas unidas", permite visualizar las asignaturas que están vinculadas entre sí. En este caso, sólo se visualiza la asignatura maestra y no es necesario que añada la asignatura vinculada a la maestra para la valoración.

La opción "Añadir asignatura" permite añadir una nueva asignatura a la actividad docente. En el caso de añadir alguna asignatura deberá presentar por Registro General certificado del departamento indicando la docencia impartida por el profesor y así justificar esta modificación en su actividad docente.

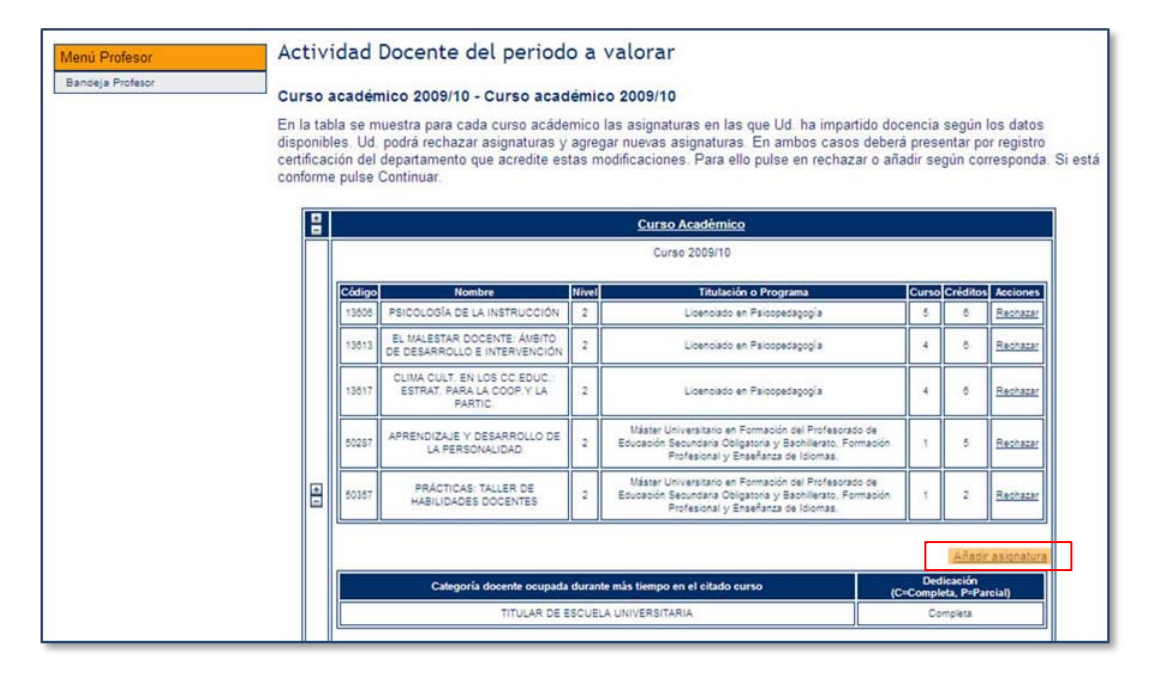

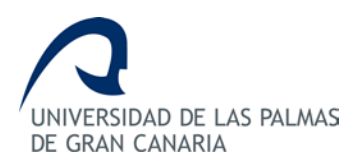

Al hacer "clic" sobre el enlace "Añadir asignaturas" nos llevará a una pantalla en la que debemos realizar la búsqueda de la asignatura que deseamos añadir. Al introducir un criterio de búsqueda se mostrará una tabla con las asignaturas que lo cumplen. Sobre esa tabla debemos hacer "clic" en la acción de "Agregar" para poder añadir la asignatura.

| Código asignatura:     |      |       |       | с      | ódigo de ti | tulación: |          |          |
|------------------------|------|-------|-------|--------|-------------|-----------|----------|----------|
| Nombre asignatura:     |      |       |       |        |             |           |          |          |
|                        |      |       |       |        |             | Buscar    | Borrar   |          |
|                        |      |       |       |        |             |           |          |          |
| Titulación o Programa  | Plan | Ciclo | Curso | Código | Centro      | Nombre    | Creditos | Acciones |
| Licenciado en Medicina | 10   | 2     | 5     | 11123  | 165         | GERIATRÍA | 5        | Agregar  |
|                        |      |       |       | 44422  | 165         | CEDIATDÍA | 5        | Agragar  |

Al hacer "clic" sobre el enlace de "Agregar" iremos a un formulario en el que debemos especificar obligatoriamente el curso académico en el que agregaremos la asignatura y el número de créditos impartidos por el docente. Seguidamente haremos "clic" sobre el botón de agregar que realizará la introducción definitiva en el curso que se ha especificado.

| ccione curso académico e indique el número | de créditos impartidos                |
|--------------------------------------------|---------------------------------------|
| Curso Académico                            | Número de creditos totales impartidos |
| Seleccionar                                |                                       |
|                                            | Nombre:                               |
| Codigo:                                    | GERIATRÍA                             |
| 11123                                      | Curso:                                |
| Titulación o Programa:                     | 5                                     |
| Licenciado en Medicina                     | Plan:                                 |
| Nivel:                                     | 10                                    |
| 2                                          |                                       |
| Creditos totales de la asignatura:         |                                       |
| 5                                          |                                       |
|                                            |                                       |

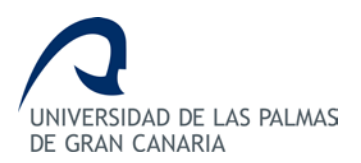

Cuando el profesor haya definido correctamente la Actividad Docente, le deben aparecer todas las asignaturas impartidas en el curso que se va a valorar y deberá hacer "clic" en el botón "Continuar".

| En la tal<br>disponib<br>certificae<br>conform | bla se m<br>les. Ud<br>ción del<br>e pulse | uestra para cada curso acáde<br>podrá rechazar asignaturas y<br>departamento que acredite es<br>Continuar | mico<br>agre<br>tas n             | Ias asignaturas en las que Ud. ha impartido doi<br>gar nuevas asignaturas. En ambos casos deber<br>nodificaciones. Para ello pulse en rechazar o añ     | cencia<br>á prese<br>adir seg | según<br>ntar pi<br>gún co         | los datos<br>or registro<br>rresponda |
|------------------------------------------------|--------------------------------------------|----------------------------------------------------------------------------------------------------|-----------------------------------|----------------------------------------------------------------------------------------------------|-------------------------------|------------------------------------|---------------------------------------|
| 8                                              |                                            |                                                                                                    |                                   | Curso Académico                                                                                                    |                               |                                    |                                       |
|                                                |                                            |                                                                                                    |                                   | Curso 2009/10                                                                                                    |                               |                                    |                                       |
|                                                | Código                                     | Nombre<br>Estado della della inistración                                                                  | Nivel                             | Titulación o Programa                                                                                                    | Curso                         | Crédito                            | Reciones                              |
|                                                | 13613                                      | EL MALESTAR DOCENTE AVBITO<br>DE DESARROLLO E INTERVENCIÓN                                                | 2                                 | Licenciado en Paloopedagogia                                                                                                    | 4                             | .0                                 | Rechager                              |
|                                                | 15617                                      | CLIMA CULT. EN LOS CO EDUC<br>ESTRAT. PARA LA COOP.Y LA<br>PARTIC.                                        | 2                                 | Licenciado en Psicopedagogía                                                                                                    | 4                             | . 61                               | Recharar                              |
|                                                | 50257                                      | APRENDIZAJE Y DESARROLLO DE<br>LA PERSONALIDAD                                                            | 2                                 | Máster Universitano en Formación del Profesorado de<br>Educación Secundaria Obligatoria y Bachillerato, Formación<br>Profesional y Enseñanza de Idomas  | ,                             | 5                                  | Rechaser                              |
| 8                                              | 50367                                      | PRÁCTICAS: TALLER DE<br>HABILIDADES DOCENTES                                                              | 2                                 | Máster Universitario en Romación del Profesorado de<br>Educación Secundaria Obligatoria y Bachillerato, Formación<br>Profesional y Enseñanza de Idiomas | 1                             | 2                                  | Rectator                              |
|                                                |                                            |                                                                                                    |                                   |                                                                                                    | Añadir asionat                |                                    |                                       |
|                                                |                                            | Categoría docente ocupada                                                                                 | nte más tiempo en el citado curso | Dedicación                                                                                                    |                               |                                    |                                       |
|                                                |                                            | Categona opcente ocupada purante mais tiempo en el citado curso                                           |                                   |                                                                                                    |                               | C=Completa, P=Parcial)<br>Completa |                                       |
|                                                |                                            | Cargo acadén<br>DIRECTOR DE EVALUACIÓN INSTIT                                                             | nico de<br>UCION                  | Isempeñado durante al menos 5 meses en el citado curso<br>VAL ADSCRITO AL VICERRECTORADO DE CALIDAD E INNOVA                                            | CION ED                       | UCATIV                             | A                                     |

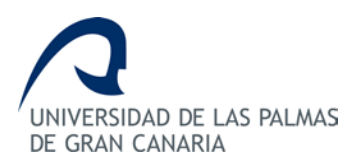

## 2.2. Contexto Docente

El botón "Continuar" le llevará a la pantalla en la que deberá completar el contexto docente. Para ello, deberá hacer "clic" en "Crear".

| Menú Profesor    | Contexto Docente del periodo a valo                                                                                                    | rar                                                                            |                                                                            |  |  |  |  |  |  |
|------------------|----------------------------------------------------------------------------------------------------|--------------------------------------------------------------------------------|----------------------------------------------------------------------------|--|--|--|--|--|--|
| bandeja Profesor | Curso académico 2009/10 - Curso académico 2009/10                                                                                                    |                                                                                |                                                                            |  |  |  |  |  |  |
|                  | El contexto docente permite definir el conjunto de circunst<br>labor docente. Deberá cumplimentarlo para cada curso ac<br>docencia. Para ello debe pulsar en crear o modificar. | ancias dentro del ámbito docente que<br>adémico y solicitar si desea que sea c | puede influir en el desarrollo de su<br>considerado en la valoración de su |  |  |  |  |  |  |
|                  | CursoAcademico                                                                                                    | Respondido                                                                     | Acciones                                                                   |  |  |  |  |  |  |
|                  | Curso 2009/10                                                                                                    | <b>A</b>                                                                       | Crear                                                                      |  |  |  |  |  |  |
|                  |                                                                                                    |                                                                                | Volver actividad docente                                                   |  |  |  |  |  |  |

Le aparecerá una tabla indicando el curso académico a valorar y las acciones a realizar (crear, modificar, etc.). Al hacer "clic" sobre la acción correspondiente le aparecerá un formulario con parte de los datos cargados automáticamente de la base de datos institucional. El resto de los datos deberán ser completados por el profesor.

| Curso Académico 2009/10                                                                   |
|-------------------------------------------------------------------------------------------|
| Número de materias nuevas que ha impartido en este curso:                                 |
| Número de cursos diferentes en este curso en los que ha impartido docencia:               |
| Número de grupos diferente en este curso en los que ha impartido docencia:                |
| Número de creditos totales impartidos:                                                    |
| 6                                                                                         |
| Nivel de los cursos en los que ha impartido docencia<br>Cuarto                            |
|                                                                                           |
| Numero de titulaciones en las que na impartido docencia:                                  |
| Número de Centros y/o Campus en los que ha impartido docencia:                            |
| Coordinación de asignaturas:                                                              |
|                                                                                           |
| <u></u>                                                                                   |
| Otros:                                                                                    |
|                                                                                           |
| 9                                                                                         |
| Información adicional que considere de interés para la valoración de su contexto docente: |
|                                                                                           |
|                                                                                           |
| ¿Desea que la valoración de su Contexto Docente se tenga en cuenta?:                      |

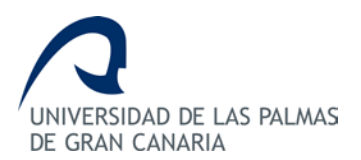

Los campos que estén señalados con un recuadro rojo son campos obligatorios.

Para solicitar la consideración del Contexto Docente, hay que marcar la casilla correspondiente al final del formulario de cada Contexto Docente. Tenga en cuenta, que este contexto docente será siempre valorado cuando su resultado de valoración sea NO ADECUADA aunque Ud. no lo incluya en la solicitud.

| ¿Desea que la valorac | ión de su Contexto Docente se tenga en cuenta?: |
|-----------------------|-------------------------------------------------|
| (                     | Sí                                              |
| C                     | No                                              |

# 2.3. Enviar los datos telemáticamente

Una vez cumplimentado el Contexto Docente, al profesor le aparecerá un botón de continuar en el que deberá hacer "clic" para completar el proceso y enviar digitalmente los datos al supervisor para su validación.

| Contexto Docente del periodo a valo                                                                                                    | orar                                                                           |                                                                              |  |  |  |  |  |  |
|----------------------------------------------------------------------------------------------------|--------------------------------------------------------------------------------|------------------------------------------------------------------------------|--|--|--|--|--|--|
| Curso académico 2006/07 - Curso académico 2008/09                                                                                                    |                                                                                |                                                                              |  |  |  |  |  |  |
| El contexto docente permite definir el conjunto de circuns<br>labor docente. Deberá cumplimentarlo para cada curso a<br>docencia. Para ello debe pulsar en crear o modificar. | stancias dentro del ámbito docente qu<br>cadémico y solicitar si desea que sea | e puede influir en el desarrollo de su<br>considerado en la valoración de su |  |  |  |  |  |  |
| CursoAcademico                                                                                                    | Respondido                                                                     | Acciones                                                                     |  |  |  |  |  |  |
| Curso 2006/07                                                                                                    | ✓                                                                              | Modificar                                                                    |  |  |  |  |  |  |
| Una vez haya cumplimentado el contexto docente de solicitud de valoración de su docencia.                                                                                     | e cada curso académico debe pulsar e                                           | en continuar para finalizar la<br>Continuar<br>Volver actividad docente      |  |  |  |  |  |  |

Al profesor le aparecerá una ventana emergente indicándole que la operación se ha realizado correctamente. El profesor deberá hacer "clic" en el botón aceptar.

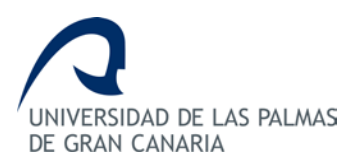

| UNIVERSIDAD DE LAS PALMAS<br>DE GRAN CANARIA                                                   | Programa DOCENTIA-ULPGC                                                                                                    |
|------------------------------------------------------------------------------------------------|----------------------------------------------------------------------------------------------------|
| Apellidos y Nombre: Tas<br>Menú Profesor                                                       | cón Trujillo, Claudio   Roles: -Pro<br>Aceptar<br>Bandeja Profeso                                                                                                    |
| Bandeja Profesor<br>Menú Departamento<br>Bandeja Departamento<br>Menú Centro<br>Bandeja Centro | Convocatorias en las que está asociado<br>En la tabla que se presenta a continuación se muestran las convocatorias de DOCENTIA-ULPGC en las que Ud. ha participado o<br>puede participar si está abierta la convocatoria. Por favor, realice la acción que corresponda en cada caso.<br>Su solicitud ha sido enviada correctamente. Recuerde que debe presentar en Registro General de la Universidad la<br>instancia de solicitud para que ésta sea validada. Se le enviará un correo electrónico para que continúe con el proceso<br>de valoración de su docencia, en el que tendrá que cumplimentar el autoinforme del profesor. |

El profesor puede imprimir la Instancia de Solicitud. Para ello deberá hacer "clic" en "Instancia de Solicitud". No es necesario presentarla por registro.

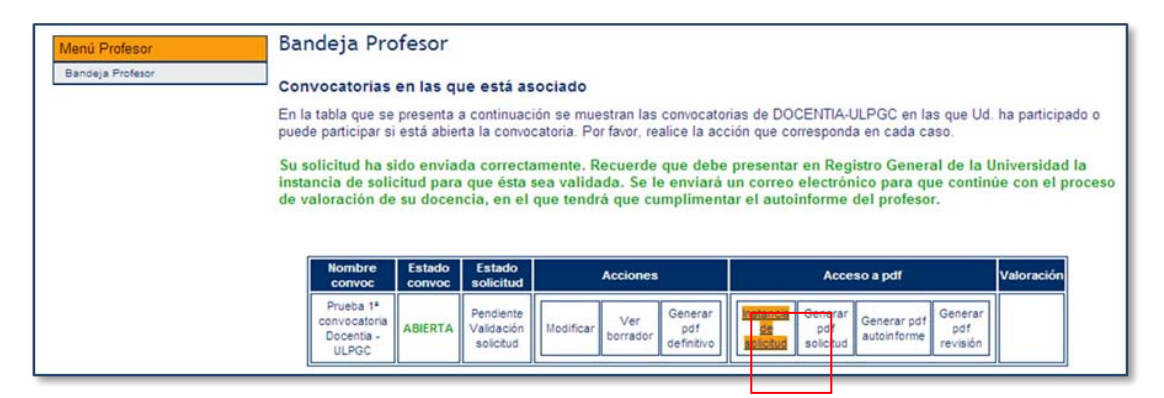

|                                                                                                    | Descar                                                            | ga de arch                              | ivos                                                                                      |                                                                                                    | ×                      |                                                                                                    |                                                                                        |
|----------------------------------------------------------------------------------------------------|-------------------------------------------------------------------|-----------------------------------------|-------------------------------------------------------------------------------------------|----------------------------------------------------------------------------------------------------|------------------------|----------------------------------------------------------------------------------------------------|----------------------------------------------------------------------------------------|
| Apellidos y Nombre: Tascén Truji<br>Bandeja Profesor Ban<br>En la<br>pued<br>Su s<br>Instr<br>de v | IIO, C ¿Desu<br>Inde<br>Itab<br>e pa<br>olici<br>Indici<br>Indici | Aunque lo<br>algunos ar<br>el origen, r | uardar este  42788061_ Adobe Acro docentia.u  s archivos pro chivos pueder o abra ni guar | archivo?<br>201011_InstancisSolicitud.pdf<br>bab Document<br>ulpgc.es<br>Abrir Guardar (<br>cedentes de Internet pueden ser útile:<br>niegar a dañar el equipo. Si no cortí<br>de este archivo. <u>¿Cuál es el respo</u> ? | Cancelar<br>s,<br>a en | A-ULPGC en las que<br>nda en cada caso.<br>agistro General de<br>ònico para que co<br>e del profesor. | GC 2010/2011 Decem<br>Ud. ha participado o<br>la Universidad la<br>ttinúe con el proce |
|                                                                                                    | Nombre<br>convoc                                                  | Estado<br>convoc                        | Estado<br>solicitud                                                                       | Acciones                                                                                                    | A                      | cceso a pdf                                                                                           | Valoración                                                                             |
|                                                                                                    | Prueba 1ª<br>convocatoria                                         | ABIERTA                                 | Pendiente<br>Validación                                                                   | Modificar Ver Generar pdf                                                                                                    | Instancia Gene         | f Generar pdf Gene                                                                                    | rar                                                                                    |

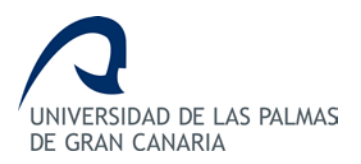

# 3. Autoinforme

Cuando los datos sean validados, se le enviará un correo electrónico al profesor para que continúe con el proceso de valoración de su docencia, en el que tendrá que cumplimentar el autoinforme. El profesor podrá ver en la "Bandeja profesor" que la solicitud/datos ha sido validada y podrá generar el pdf definitivo de la solicitud que recoge la actividad docente y contexto docente anteriormente cumplimentados.

| Menú Profesor    | Bandeja Pro                                                | ofesor                                   |                                        |                                                                          |                                                   |                                     |              |
|------------------|------------------------------------------------------------|------------------------------------------|----------------------------------------|--------------------------------------------------------------------------|---------------------------------------------------|-------------------------------------|--------------|
| Bandeja Profesor | Convocatorias<br>En la tabla que se<br>puede participar si | en las que<br>presenta a<br>está abierta | e está as<br>continuaci<br>a la convoc | ociado<br>ón se muestran las convocat<br>atoria. Por favor, realice la a | torias de DOCENTIA-ULI<br>cción que corresponda e | PGC en las que Ud.<br>en cada caso. | ha participa |
|                  |                                                            |                                          |                                        |                                                                          |                                                   |                                     |              |
|                  | Nombre                                                     | Estado<br>convoc                         | Estado<br>solicitud                    | Acciones                                                                 | Acceso                                            | a pdf                               | Valoración   |

Una vez validados los datos por el supervisor, al profesor se le activará en la "Bandeja profesor" acción de "Crear" el Autoinforme.

| Menú Profesor    | bandeja Pro                                                | resor                                               |                                                                                       |                                                          |                                     |             |
|------------------|------------------------------------------------------------|-----------------------------------------------------|---------------------------------------------------------------------------------------|----------------------------------------------------------|-------------------------------------|-------------|
| Bandeja Profesor | Convocatorias<br>En la tabla que se<br>puede participar si | en las que es<br>presenta a cont<br>está abierta la | stá asociado<br>tinuación se muestran las convo<br>convocatoria. Por favor, realice l | ocatorias de DOCENTIA-ULF<br>la acción que corresponda e | PGC en las que Ud.<br>en cada caso. | ha particip |
|                  |                                                            |                                                     |                                                                                       |                                                          |                                     |             |
|                  | Nombre                                                     | Estado Est<br>convoc soli                           | tado Acciones                                                                         | Acceso                                                   | a pdf                               | Valoración  |

Al hacer "clic" sobre "Crear", el profesor será redirigido a una página en la que deberá cumplimentar el Autoinforme. Para ello, la página le muestra el curso académico de la convocatoria y las asignaturas impartidas en dicho curso académico. El profesor, tendrá un enlace "Contestar" el cuál le llevará a la lista de indicadores/preguntas que deberá responder con respecto a todas las asignaturas impartidas en el curso académico que se está valorando.

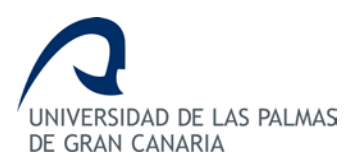

| ••       |        | Curso Académ                                                | nico |     |                                 |       |          |  |  |  |
|----------|--------|-------------------------------------------------------------|------|-----|---------------------------------|-------|----------|--|--|--|
|          |        | Curso 2010/11                                               |      |     |                                 |       |          |  |  |  |
|          |        |                                                             |      |     |                                 |       |          |  |  |  |
|          |        | Respondido                                                  |      |     | Acciones                        |       |          |  |  |  |
|          |        | A                                                           |      |     | Contestar                       |       |          |  |  |  |
|          |        |                                                             |      |     |                                 |       |          |  |  |  |
| <b>±</b> | Código | Nombre                                                      | Niv  | /el | Titulación o Programa           | Curso | Créditos |  |  |  |
|          | 13808  | PSICOLOGÍA DE LA INSTRUCCIÓN                                | 2    | 2   | Licenciado en<br>Psicopedagogía | 5     | 6        |  |  |  |
|          | 13813  | EL MALESTAR DOCENTE: ÁMBITO DE DESARROLLO E<br>INTERVENCIÓN | 2    | 2   | Licenciado en<br>Psicopedagogía | 4     | 6        |  |  |  |
|          |        |                                                             |      |     |                                 |       |          |  |  |  |

Al hacer "clic" en "Contestar", al profesor le aparecerá el autoinforme a cumplimentar.

Desde la aprobación de la modificación del procedimiento en julio de 2011, el Autoinforme es global para todas las asignaturas impartidas en el curso académico que se valora.

La respuesta de las preguntas o indicadores puede realizarse de manera individual o de manera global. La respuesta individual requiere ir contestando indicador a indicador. La respuesta global es una nueva función que permite al profesor responder a todos los indicadores de forma afirmativa o negativa. Para ello en el selector que aparece "Responder a todo con...", podrá responder afirmativamente seleccionando el valor "De acuerdo, Muy de acuerdo, Totalmente de acuerdo" o de forma negativa seleccionando el valor "Totalmente en desacuerdo, Algo en desacuerdo" y luego haciendo "clic" en el botón "Aceptar".

Tenga en cuenta que si utiliza la opción de responder todos los indicadores a la vez, quedarán sin cumplimentar aquellos indicadores en los que el profesor tenga que justificar o indicar algo y por lo tanto deberá cumplimentarlos manualmente.

| Responder a todo con: |   |  |
|-----------------------|---|--|
| Seleccionar           | × |  |

Para responder a un indicador/pregunta manualmente, el profesor deberá hacer "clic" en el símbolo "+" para desplegar el indicador y luego hacer "clic" en el botón "Responder".

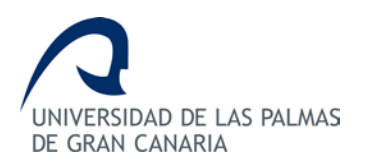

Para que se mantenga desplegado el criterio, seleccionado en la pantalla, el profesor deberá permitir que el navegador guarde cookies. Para ello, si utiliza Internet Explorer 6, 7 u 8, deberá dirigirse a "Herramientas > Opciones de Internet" ir a la pestaña "Privacidad", hacer "clic" en el botón "Avanzadas", marcar la casilla *Invalidar la administración automática de cookies*, marca las casillas *Aceptar* en Cookies de origen y Cookies de terceros, marcar la casilla *Aceptar siempre las cookies de una sesión* y finalmente hacer "clic" en Aceptar. Si por el contrario utiliza Mozilla Firefox, deberá dirigirse a "Herramientas > Opciones" ir a la pestaña "Privacidad", marcar la casilla *aceptar cookies*, marcar la casilla *incluso las de terceros* y finalmente hacer "clic" en Aceptar.

| +                     | Curso académico 2010/11                                                                                                    |                           |           |          |  |  |  |  |
|-----------------------|----------------------------------------------------------------------------------------------------|---------------------------|-----------|----------|--|--|--|--|
|                       | 1. Planificación de la docencia_Global                                                                                                    |                           |           |          |  |  |  |  |
|                       | 1.1. Organización y coordinación docentes_Global                                                                                                    |                           |           |          |  |  |  |  |
| Ξ                     | 1.1.1. Modalidades de organización_Global                                                                                                    | Desple                    | egar      | A        |  |  |  |  |
| 1.PG                  | 1.PG ¿Los Proyectos Docentes cumplen con la normativa vigente en su elaboración?                                                                                                    |                           |           |          |  |  |  |  |
| 2.PG                  | ¿Los Proyectos Docentes se han presentado en tiempo y forma?                                                                                                    |                           | Responder | 4        |  |  |  |  |
| 3.PG                  | ¿Se ha realizado la presentación de los proyectos docentes con normalidad y sin ningún tipo de impe                                                                                                    | edimento?                 | Responder | A        |  |  |  |  |
|                       | 1.1.2. Coordinación con otras actuaciones docentes_Global                                                                                                    | Desplo                    | egar      | A        |  |  |  |  |
| 10.PC<br>asign        | G ¿El centro le ha informado de las necesidades de coordinación para la planificación que requieren s<br>naturas en el contexto de la Titulación?                                                                                         | us                        | Responder | A        |  |  |  |  |
| 11.P0                 | El centro ha convocado alguna reunión de coordinación para la planificación de la Titulación?                                                                                                    |                           | Responder | <b>A</b> |  |  |  |  |
| 12.P0                 | G ¿Asiste Ud. a las reuniones de coordinación de la Titulación convocadas por el centro?                                                                                                    |                           | Responder | <b>A</b> |  |  |  |  |
| 4.PG                  | ¿Comparte Ud. docencia con otros profesores?                                                                                                    |                           | Responder | <b>A</b> |  |  |  |  |
| 5.PG                  | ¿Se realizan actividades de coordinación en las asignaturas que Ud. imparte?                                                                                                    |                           | Responder | <b>A</b> |  |  |  |  |
| 6.PG                  | ¿Participa Ud. en las actividades de coordinación establecidas?                                                                                                    |                           | Responder | 4        |  |  |  |  |
| 7.PG<br>desa<br>las a | ¿Están coordinadas con las del resto de asignaturas del curso las competencias, las actividades que<br>rrollar los estudiantes, las modalidades y metodologías didácticas contempladas en los proyectos do<br>signaturas que Ud. imparte? | e tienen que<br>centes de | Responder | <b>A</b> |  |  |  |  |
|                       |                                                                                                    |                           |           |          |  |  |  |  |

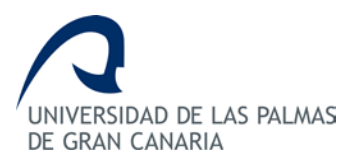

| Menú Profesor<br>Bandeja Profesor | Autoinforme del profesor                                                                                                    |        |
|-----------------------------------|----------------------------------------------------------------------------------------------------|--------|
|                                   | Dimension: 1. Planificación de la docencia<br>Subdimension: 1.1. Organización y coordinación docente<br>Criterio: 1.1.1. Modalidades de organización | Volver |
|                                   | Pregunta<br>1. El Proyecto Docente cumple con la normativa vigente en su elaboración<br>Respuesta<br>Seleccionar<br>Si<br>No                         | *      |
|                                   | Aquí puede realizar una sugerencia respecto a esta pregunta (máximo 500 caracteres)                                                                  | ×<br>× |

Al hacer "clic" en "Responder", aparecerá la pantalla de respuesta. En esta pantalla, habrá que seleccionar la respuesta mediante el desplegable que aparece, y si la respuesta necesita una justificación/indicación, el cuadro de texto quedará resaltado para indicarle al profesor que debe escribir el motivo de la respuesta.

| Dimen:<br>Subdin<br>Criteri | ilon: 2. Desarrollo de la enseñanza<br>lension: 2.1. Desarrollo de la enseñanza y evaluación del aprendizaje<br>o: 2.1.2. Procedimientos de evaluación aplicados      |
|-----------------------------|----------------------------------------------------------------------------------------------------|
|                             |                                                                                                    |
|                             | Pregunta<br>7. ¿Se ha producido circunstancia que hayan seupuesto algún problema en relación con los<br>aspectos administativos relacionados con la entrega de actas? |
|                             | Respuesta V                                                                                                    |
|                             | Indicar/Justificar                                                                                                    |
|                             |                                                                                                    |

En el caso del indicador 3.2.1, el profesor deberá indicar las actividades de formación. Para ello, primero deberá responder "Si" a la pregunta y una vez aceptada esta como respuesta, deberá "hacer clic" en "Actividades de formación".

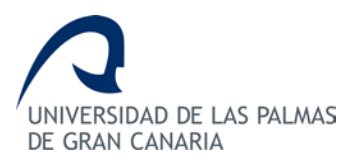

DOCENTIA-ULPGC Manual del Profesor

| Menú Profesor<br>Bandeja Profesor | Autoinforme del profesor                                                                                                    |
|-----------------------------------|----------------------------------------------------------------------------------------------------|
|                                   | Dimension: 3. Resultados<br>Subdimension: 3.2. Revisión y mejora de la actividad docente<br>Criterio: 3.2.1. Formación e innovación<br>Volv                                                                                                    |
|                                   | Pregunta<br>1. Ha realizado actividades que mejoren su formación en relación con la asigntura que imparte (cursos,<br>estudios, revisión bibliográfica, congresos, etc.?. Indique las actividades realizadas indicando lo siguiente<br>(tipo actividad, nombre de la actividad, entidad que organiza, fechas, nº de horas, mejoras adoptadas)<br>Respuesta<br>Si<br>Indicar/Justificar (máximo 500 caracteres) |
|                                   | Dentro del Plan de Formación                                                                                                    |
|                                   | Aquí puede realizar una sugerencia respecto a esta pregunta (máximo 500 caracteres)                                                                                                    |
|                                   | Modificar Actividades formación                                                                                                    |

Luego tendrá que ir cumplimentando en los campos que le aparecen cada una de las actividades, haciendo "clic" en "Agregar" para añadir cada una de ellas.

| Menú Profesor        | Autoinforme del profesor                                                                                |
|----------------------|----------------------------------------------------------------------------------------------------|
| Bandeja Profesor     |                                                                                                    |
| Menú Departamento    |                                                                                                    |
| Bandeja Departamento | Dimension: 3. Resultados                                                                                |
| Menú Centro          | Subdimension: 3.2. Revisión y mejora de la actividad docente<br>Criterio: 3.2.1. Formación e innovación |
| Bandeja Centro       | à continuación introduzea las actividadas da formación que ha realizado                                 |
|                      | Volver                                                                                                  |
|                      | Tipo Actividad Nombre Entidad organizadora Fecha Inicio Fecha Final N* horas Acciones                   |
|                      | Congreso VCIE ULPGC 16/11/2010 3 Modificar Eliminar                                                     |
|                      | Tipo de actividad: Congreso, curso, etc.:<br>Nombre de la actividad:<br>Entidad que la organiza:        |

Cuando el profesor tenga todos los indicadores/preguntas respondidas del autoinforme, le aparecerá un mensaje con un botón de "Continuar" que le llevará a la pantalla donde se muestran todas las asignaturas.

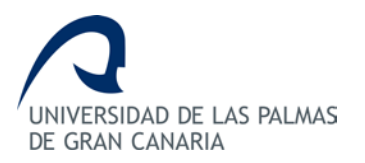

| Asignatura EL MALE STAR DOCENTE: ÁMBITO DE DE SARROLLO E INTERVENCIÓN del curso académico 2009/10         1.1       Asignatura EL MALE STAR DOCENTE: ÁMBITO DE DE SARROLLO E INTERVENCIÓN del curso académico 2009/10         1.1       Asignatura EL MALE STAR DOCENTE: ÁMBITO DE DE SARROLLO E INTERVENCIÓN del curso académico 2009/10         1.1       Asignatura EL MALE STAR DOCENTE: ÁMBITO DE DE SARROLLO E INTERVENCIÓN del curso académico 2009/10         1.1       Asignatura EL MALE STAR DOCENTE: ÁMBITO DE DE SARROLLO E INTERVENCIÓN del curso académico 2009/10         1.1.1       Asignatura EL MALE STAR DOCENTE: ÁMBITO DE DE SARROLLO E INTERVENCIÓN del curso académico 2009/10         1.1.1       Asignatura EL MALE STAR DOCENTE: ÁMBITO DE DE SARROLLO E INTERVENCIÓN del Curso académico 2009/10         1.1.1.1       Asignatura EL MALE STAR DOCENTE: ÁMBITO DE DE SARROLLO E INTERVENCIÓN de La curso académico 2009/10         1.1.1.1       Asignatura EL MALE STAR DOCENTE: ÁMBITO DE DE SARROLLO E INTERVENCIÓN de La curso académico 2009/10         1.1.2.1.2       Condition de la enseñanza y del aprendizaje con relación a Las materias impartidas         1.2.2.1.2       Asignatura e valuación a docencia       Todo respondido         1.2.2.1.2       Asignatura y aprendizaje realizadas       Todo respondido       ✓         1.2.1.1       Actividades de enseñanza y prendizaje realizadas       Todo respondido       ✓         1.2.1.1.1       Actividades de enseñanza y aprendizaje realizados       Todo r                                                                                                    | rfesor  |                                                                              |                                     |
|----------------------------------------------------------------------------------------------------|---------|------------------------------------------------------------------------------|-------------------------------------|
| Asignatura EL MALESTAR DOCENTE: ÁMBITO DE DESARROLLO E INTERVENCIÓN del curso académico 2009/10         Internet de la docencia         Internet de la docencia        Internet de la docencia        Internet de la docencia        Internet de la docencia        Internet de la docencia       Internet docencia         Internet de la docencia       Internet docencia         Internet de la docencia       Internet docencia         Internet de la docencia       Internet docencia         Internet docencia       Internet docencia         Internet docencia<                                                                                                    |         |                                                                              |                                     |
| Asignatura EL MALESTAR DOCENTE: ÁMBITO DE DESARROLLO E INTERVENCIÓN del curso académico 2000/10         1. Prantización de La docencia         1.1. Organización de La docencia         1.1. Organización go coordinación docerte         1.1.1. Modalidades de organización         1.1.2. Coordinación con otras actuaciones docentes         1.1.2. Coordinación con otras actuaciones docentes         1.1.2. Coordinación de la docencia         1.1.2. Coordinación con otras actuaciones docentes         1.1.2. Coordinación de la encelásniza y del aprendizaje con relación a Las materias impartidas         1.1.2. Contribución de la encelásniza y del aprendizaje con relación a Las materias impartidas         1.2.1. Resultados de aprendizaje previstos         1.2.2. Actividades de aprendizaje previstos         1.2.3. Criterios y métidos de evaluación         1.2.4. Materiales y recursos para la docencia         1.2.4. Materiales y recursos para la docencia         1.2.1. Desarrollo de La enseñanza y del aprendizaje         1.2.1. Actividades de enseñanza y aprendizaje realizadas         1.2.1. Actividades de enseñanza y aprendizaje realizadas         1.2.1. Resultados en hérminos de objetivos formativos         1.3.1.1. Objetivos formativos         1.3.1.1. Objetivos formativos         1.3.2.1. Formación e innovación                                                                                                    |         |                                                                              |                                     |
| Asignatura EL MALESTAR DOCENTE: ÁMBITO DE DESARROLLO E INTERVENCIÓN del curso académico 2000/10         I.Planificación de la docencia         1.1. Organización y coordinación docente         1.1. Afidalidades de organización       Todo respondido         1.1. Afidalidades de organización       Todo respondido         1.1. Organización y coordinación docentes       Todo respondido         1.1. Ocordinación con otras actuaciones docentes       Todo respondido         1.1. Organización de la enceñanza y del aprendizaje con relación a las materias impartidas         1.1. 2. Condinación de aprendizaje previstos       Todo respondido         1.1. 2. Condinación de se prendizaje previstos       Todo respondido         1.1. 2. Conterios y métodos de evaluación       Todo respondido       ✓         1.2.2. Actividades de aprendizaje previstos       Todo respondido       ✓         1.2.3. Criterios y métodos de evaluación       Todo respondido       ✓         2.1. Desarrollo des la enseñanza       Todo respondido       ✓         2.1. Desarrollo des la enseñanza y perendizaje realizadas       Todo respondido       ✓         1.2.1. Actividades de enseñanza y aprendizaje realizadas       Todo respondido       ✓         1.2.1. Actividades de enseñanza y aprendizaje realizadas       Todo respondido       ✓         2.1. Desarrollo des la enseñanza y aprendizaje realizadas                                                                                                    |         |                                                                              |                                     |
| Asignatura EL MALESTAR DOCENTE: ÁMBITO DE DE SARROLLO E INTERVENCIÓN del curso académico 2009/10         1. Planificación de la docencia         1.1. Modalidades de organización         1.1. Modalidades de organización         1.1. Modalidades de organización         1.1. Modalidades de organización         1.1. Modalidades de organización         1.1. Modalidades de organización         1.1. Modalidades de organización         1.1. Locordinación con otras actuaciones docentes         1.1. 2. Coordinación con otras actuaciones docentes         1.1. 2. Condinación con otras actuaciones docentes         1.1. 2. Condinación con otras actuaciones         1.1. 2. Condinación con otras actuaciones         1.1. 2. Condinación de la enseñanza y del aprendizaje con relación a las materias impartidas         1.1. 2. Conterios y métodos de evaluación         1.1. 2. Conterios y métodos de evaluación         1.1. 2. Conterios y métodos de evaluación         1.1. Actividades de enseñanza y aprendizaje previstas         1.1. Actividades de enseñanza y aprendizaje realizadas         1.1. Actividades de enseñanza y aprendizaje realizadas         1.1. Actividades de enseñanza y aprendizaje realizadas         1.1. Actividades de enseñanza y aprendizaje realizadas         1.2.1. Actividades de enseñanza y aprendizaje realizadas         1.2.1. Procedimientos de evaluación aplicados                                                                                                    | _       |                                                                              |                                     |
| 1. Planificación de la docencia         1.1. Organización docencia         III.       1.1.1. Modalidades de organización       Todo respondido       Image: Colspan="2">Image: Colspan="2">Image: Colspan="2" Image: Colspan="2" Image: Colspan=                                                                                                    |         | Asignatura EL MALESTAR DOCENTE: ÁMBITO DE DESARROLLO E INTER                 | VENCIÓN del curso académico 2009/10 |
| Int.1.1. Modalidades de organización       Todo respondido       ✓         Int.1.1. Modalidades de organización       Todo respondido       ✓         Int.1.1. Coordinación con otras actuaciones docentes       Todo respondido       ✓         Int.1.1. Modalidades de aprendizaje previstos       Todo respondido       ✓         Int.1.1. Resultados de aprendizaje previstos       Todo respondido       ✓         Int.2.1. Resultados de aprendizaje previstos       Todo respondido       ✓         Int.2.1. Resultados de aprendizaje previstos       Todo respondido       ✓         Int.2.1. Resultados de aprendizaje previstos       Todo respondido       ✓         Int.2.1. Criterios y métodos de evaluación       Todo respondido       ✓         Int.2.1. Criterios y métodos de evaluación       Todo respondido       ✓         Int.2.1. Cotarrollo de la enseñanza       Todo respondido       ✓         Int.2.1. Desarrollo de la enseñanza       Todo respondido       ✓         Int.2.1. Actividades de enseñanza y aprendizaje realizadas       Todo respondido       ✓         Int.2.1. Procedimientos de evaluación aplicados       Todo respondido       ✓         Int.1. Objetivos formativos       Indo respondido       ✓         Int.1. Objetivos formativos       Todo respondido       ✓         Int.1. Objetivos formativos </th <th></th> <th>1. Planificación de la docencia<br/>1.1. Organización y constituación docenci</th> <th></th>                                                                                                    |         | 1. Planificación de la docencia<br>1.1. Organización y constituación docenci |                                     |
| Image: Second second second | 6       | 1.1.1. Modalidades de organización                                           | Todo respondido 🗸                   |
| 1.2. Planificación de la enseñanza y del aprendizaje con relación a las materias impartidas         I       1.2. 1. Resultados de aprendizaje previstos       Todo respondido         I       1.2. 2. Actividades de aprendizaje previstas       Todo respondido         I       1.2. 2. Actividades de aprendizaje previstas       Todo respondido         I       1.2. 2. Actividades de aprendizaje previstas       Todo respondido         I       1.2. 3. Criterios y métodos de evaluación       Todo respondido         I       1.2. 4. Materiales y recursos para la docencia       Todo respondido         I       1.2. 4. Materiales y recursos para la docencia       Todo respondido         I       1.2. 1. Actividades de enseñanza y aprendizaje realizadas       Todo respondido         I       2.1.1. Actividades de enseñanza y aprendizaje realizadas       Todo respondido         I       2.1.2. Procedimientos de evaluación aplicados       Todo respondido         3.1.1. Objetivos formativos       3.1. Resultados       Todo respondido         I       3.2.1. Revisión y mejora de la actividad docende       I         I       3.2.1. Formación e innovación       Todo respondido       I                                                                                                    |         | 1.1.2. Coordinación con otras actuaciones docentes                           | Todo respondido 🗸                   |
| Image: Description of the second second s |         | 1.2. Planificación de la enseñanza y del aprendizaje con relación            | a las materias impartidas           |
| Image: 1.2.2. Actividades de aprendizaje previstas       Todo respondido       ✓         Image: 1.2.3. Criterios y métodos de evaluación       Todo respondido       ✓         Image: 1.2.4. Materiales y recursos para la docencia       Todo respondido       ✓         Image: 1.2.4. Materiales y recursos para la docencia       Todo respondido       ✓         Image: 1.2.4. Materiales y recursos para la docencia       Todo respondido       ✓         Image: 1.2.4. Materiales y recursos para la docencia       Todo respondido       ✓         Image: 1.2.4. Materiales y recursos para la docencia       Todo respondido       ✓         Image: 1.2.4. Materiales y recursos para la docencia       Todo respondido       ✓         Image: 1.2.4. Materiales y recursos para la docencia       Todo respondido       ✓         Image: 1.2.4. Materiales y recursos de evaluación aplicados       Todo respondido       ✓         Image: 1.2.1. Procedimientos de evaluación aplicados       Todo respondido       ✓         Image: 1.2.1. Procedimientos formativos       Todo respondido       ✓         Image: 1.2.1. Objetivos formativos       Todo respondido       ✓         Image: 1.2.1. Porteción e innovación       Todo respondido       ✓                                                                                                    | 6       | ] 1.2.1. Resultados de aprendizaje previstos                                 | Todo respondido 🖌                   |
| ID       1.2.3. Criterios y métodos de evaluación       Todo respondido       ✓         ID       1.2.4. Materiales y recursos para la docencia       Todo respondido       ✓         2. Desarrollo de la enseñanza       2. Desarrollo de la enseñanza       ✓         2.1.0. caturolizados       Todo respondido       ✓         2.1.1. Actividades de enseñanza y aprendizaje realizadas       Todo respondido       ✓         ID       2.1.1. Actividades de enseñanza y aprendizaje realizadas       Todo respondido       ✓         ID       2.1.2. Procedimientos de evaluación aplicados       Todo respondido       ✓         3. Resultados       Todo respondido       ✓         3.1.1. Objetivos formativos       Todo respondido       ✓         3.2.1. Formación e innovación       Todo respondido       ✓                                                                                                    | 6       | 1.2.2. Actividades de aprendizaje previstas                                  | Todo respondido 🗸                   |
| 1.2.4. Materiales y recursos para la docencia      2. Desarrollo de la enseñanza      2.1. Desarrollo de la enseñanza y evaluación del aprendizaje      2.1.1. Actividades de enseñanza y aprendizaje realizadas      2.1.2. Procedimientos de evaluación aplicados      3.1.1. Objetivos formativos      3.1.1. Objetivos formativos      3.2. Revisión y mejora de la actividad docente      3.2.1. Formación e innovación      Todo respondido      ✓                                                                                                    | 6       | ] 1.2.3. Criterios y métodos de evaluación                                   | Todo respondido 🖌                   |
| 2. Ospanrollo de la enseñanza     2. Ospanrollo de la enseñanza     2.1. Desarrollo de la enseñanza y evaluación del aprenditazje     3.1. Actividades de enseñanza y aprendiziaje realizadas     3. 2.1.2. Procedimientos de evaluación aplicados     3.1 Resultados     3.1 Resultados en Normalivos     3.1 Resultados en Normalivos     3.1.1. Objetivos formativos     3.2. Revisión y majora de la actividad docente     3.2.1. Formación e innovación     Todo respondido     ✓                                                                                                    | G       | 1.2.4. Materiales y recursos para la docencia                                | Todo respondido 🖌                   |
| 2.1.1. Actividades de enseñanza y aprendizaje realizadas     2.1.2. Procedimientos de evaluación aplicados     2.1.2. Procedimientos de evaluación aplicados     3. Resultados     3.1.1. Objetivos formativos     3.1.1. Objetivos formativos     3.2. Revisión y mejora de la actividad docente     3.2.1. Formación e innovación     Todo respondido                                                                                                    |         | 2. Desarrolio de la enseñanza                                                |                                     |
| 2.1.2. Procedimientos de evaluación aplicados     2.1.2. Procedimientos de evaluación aplicados     3. Resultados     3. Resultados     3.1.1. Objetivos formativos     3.1.1. Objetivos formativos     3.2. Revisión y mejora de la actividad docente     3.2.1. Formación e innovación     Todo respondido                                                                                                    |         | 2.1. Desarrollo de la enseñanza y evaluación del :                           | Aprendizaje                         |
| 3. Resultados     3. Resultados       3.1 Resultados     3.1 Resultados       3.1.1. Objetivos formativos     Todo respondido       3.2. Revisión y mejora de la actividad docente     ✓       3.2.1. Formación e innovación     Todo respondido                                                                                                    |         | 2.1.2. Procedimientos de evoluzción xelicados                                | Tada respectida                     |
| 3.1 Resultados en kirminos de objetivos formativos          3.1.1. Objetivos formativos       Todo respondido         3.2. Revisión y mejora de la actividad docente         3.2.1. Formación e innovación       Todo respondido                                                                                                    |         | 3. Resultados                                                                | Tobo responsioo                     |
| 3.1.1. Objetivos formativos     Todo respondido     3.2. Revisión y mejora de la actividad docente      3.2.1. Formación e innovación     Todo respondido     ✓                                                                                                    |         | 3.1 Resultados en términos de objetivos form                                 | afivos                              |
| 3.2. Revisión y mejora de la actividad docente                                                                                                    | 6       | 3.1.1. Objetivos formativos                                                  | Todo respondido 🖌                   |
| U 3.2.1. Formación e innovación                                                                                                    |         | 3.2. Revisión y mejora de la actividad doc                                   | ente Todo por portido               |
|                                                                                                    |         |                                                                              | todo respondido                     |
|                                                                                                    | Usted h | a terminado de cumplimentar todos los indicadores                            |                                     |

Le aparecerá un mensaje con un botón de continuar que le llevará a la Bandeja de Entrada.

| Curso                           | aca                                                                                                    | démic              | o 2006/07 - Curso académi                | co 20  | 008/09                                                |        |          |                                                                                                    |             |               |  |
|---------------------------------|----------------------------------------------------------------------------------------------------|--------------------|------------------------------------------|--------|-------------------------------------------------------|--------|----------|----------------------------------------------------------------------------------------------------|-------------|---------------|--|
| En la ta<br>Autoinfo<br>en "Con | tabla se muestran las asignaturas por curso académico en las que Ud. ha impartido docencia. Para cumplimentar el<br>Iforme deberá contestar a cada una de las preguntas que se plantean para cada asignatura y curso académico. Para ello p<br>ontestar". |                    |                                          |        |                                                       |        |          |                                                                                                    |             |               |  |
| Usted y<br>bandej               | ya h<br>ja do                                                                                                    | a termi<br>e entra | inado de cumplimentar el au<br>da.       | toinfo | rme, pulse en el botón continu                        | iar pa | ra fina  | lizar y dir                                                                                                    | igirse a la | a<br>ontinuar |  |
|                                 |                                                                                                    |                    |                                          |        | Curso Académico                                       |        |          |                                                                                                    |             | 1             |  |
|                                 |                                                                                                    | Curso 2006/07      |                                          |        |                                                       |        |          |                                                                                                    |             |               |  |
|                                 |                                                                                                    | Código             | Nombre                                   | Nivel  | Titulación o Programa                                 | Curso  | Créditos | Respondido                                                                                                    | Acciones    |               |  |
|                                 |                                                                                                    | 14029              | INTELIGENCIA ARTIFICIAL                  | 1      | Ingeniería Técnica de Telecomunicación,<br>Telemática | 3      | 2.4      | <ul> <li>Image: A start of the start of the start of</li></ul> | Modificar   |               |  |
|                                 | -                                                                                                    | 14090              | DISEÑO E IMPLEMENTACIÓN DE<br>INTERFACES | 1      | Ingeniero de Telecomunicación                         | 3      | 2.3      | <ul> <li>Image: A start of the start of the start of</li></ul> | Modificar   |               |  |
|                                 |                                                                                                    |                    |                                          |        |                                                       |        |          |                                                                                                    |             |               |  |
|                                 |                                                                                                    |                    |                                          |        |                                                       |        |          |                                                                                                    |             | 1             |  |

En esta pantalla podrá volver a acceder al Autoinforme para modificar alguna de las respuestas o puede enviar el *pdf* del Autoinforme al supervisor para su validación.

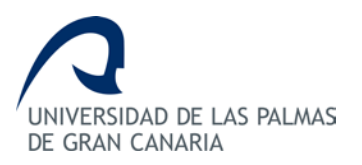

DOCENTIA-ULPGC Manual del Profesor

| Menú Profesor<br>Bandeja Profesor | Bandeja Profesor<br>Convocatorias en las que está asociado                                                                                                    |                  |                     |                                                                |                                                                       |            |  |  |  |
|-----------------------------------|----------------------------------------------------------------------------------------------------|------------------|---------------------|----------------------------------------------------------------|-----------------------------------------------------------------------|------------|--|--|--|
|                                   | En la tabla que se presenta a continuación se muestran las convocatorias de DOCENTIA-ULPGC en las que Ud. ha participado o<br>puede participar si está abierta la convocatoria. Por favor, realice la acción que corresponda en cada caso.<br>Usted ya ha terminado de cumplimentar el autoinforme, pulse en enviar pdf definitivo para enviarlo a validación. |                  |                     |                                                                |                                                                       |            |  |  |  |
|                                   | Nombre<br>convoc                                                                                                    | Estado<br>convoc | Estado<br>solicitud | Acciones                                                       | Acceso a pdf                                                          | Valoración |  |  |  |
|                                   | Prueba 1ª<br>convocatoria<br>Docentia -<br>ULPGC                                                                                                    | ABIERTA          | Autoinforme         | Modificar Ver borrador get get get get get get get get get get | Instancia Generar Generar pdf<br>gelctud solctud autoinforme revisión |            |  |  |  |

Al hacer "clic" en "Enviar pdf definitivo", aparecerá una ventana emergente indicándole que ha enviado correctamente su autoinforme al supervisor para validación. El profesor deberá hacer "clic" en el botón "Aceptar".

|                               | Programa DOCENTIA-ULPGC                                                                                                    |  |  |  |  |  |
|-------------------------------|----------------------------------------------------------------------------------------------------|--|--|--|--|--|
| E GRAN CANARIA                | Mensaje de pógina web                                                                                                    |  |  |  |  |  |
| Apellidos y Nombre: Tar       | scén Trujille, Claudie Roles. Pro                                                                                                    |  |  |  |  |  |
| nú Profesor<br>ndeja Profesor | Convocatorias en las que está asociado                                                                                                    |  |  |  |  |  |
|                               | bla que se presenta a continuación se muestran las convocatorias de DOCENTIA-ULPGC en las que Ud. ha participado o<br>varticipar si está abierta la convocatoria. Por favor, realice la acción que corresponda en cada caso. |  |  |  |  |  |
|                               | Se ha enviado el autoinforme correctamente, debe guedar a la espera de la validación.                                                                                                    |  |  |  |  |  |

Si el supervisor ha validado positivamente el Autoinforme, la solicitud pasará al estado de pendiente de valoración y quedará lista para obtener la valoración definitiva.

| Menú Profesor    | Bandeja Pro                                                                                                    |                  |                         |                                           |                                                                                                    |            |  |  |  |  |
|------------------|----------------------------------------------------------------------------------------------------|------------------|-------------------------|-------------------------------------------|----------------------------------------------------------------------------------------------------|------------|--|--|--|--|
| Bandeja Profesor | Convocatorias en las que está asociado<br>En la tabla que se presenta a continuación se muestran las convocatorias de DOCENTIA-ULPGC en las que Ud. ha participado o<br>puede participar si está abierta la convocatoria. Por favor, realice la acción que corresponda en cada caso. |                  |                         |                                           |                                                                                                    |            |  |  |  |  |
|                  | Nombre<br>convoc                                                                                                    | Estado<br>convoc | Estado<br>solicitud     | Acciones                                  | Acceso a pdf                                                                                                   | Valoración |  |  |  |  |
|                  | Prueba 1ª<br>convocatoria<br>Docentia -<br>ULPGC                                                                                                    | ABIERTA          | Pendiente<br>valoración | Modificar Ver Generar<br>pdf<br>solicitud | Instancia<br>de <u>pof</u><br><u>solicitud</u> <u>Generar</u><br><u>autoinforme</u> Generar<br>pof<br>revisión |            |  |  |  |  |

Cuando el informe final de valoración haya sido enviado al profesor, éste podrá solicitar una revisión. Para ello, tendrá que crear la revisión y completar los campos de "Expone" y "Solicita".

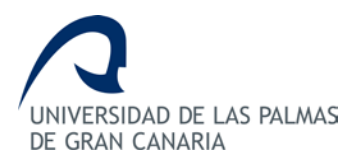

A continuación deberá generar la revisión y presentarla, preferentemente de manera electrónica, por Registro General dirigida al Vicerrectorado de Comunicación, Calidad y Coordinación Institucional.

Finalmente, una vez valorada la revisión que haya solicitado, el profesor podrá solicitar un recurso de alzada. En la aplicación deberá hacer "clic" sobre la acción correspondiente, indicando que solicita recurso de alzada y deberá crear el recurso fuera de la aplicación.

### 4. Documentación a presentar por Registro General

En general, para participar en el procedimiento de valoración de la calidad de la docencia en la ULPGC no es necesario presentar documentación relativa a dicha valoración. Para ayudar al profesor, se detalla la documentación a presentar según situaciones específicas:

- Certificado de actividad docente: Deberá presentarse únicamente cuando el profesor haya añadido o eliminado alguna asignatura de la actividad docente en la solicitud de valoración.
- **Documentación adicional:** Documentación que el profesor considere necesaria para aquellos criterios en los que haya incluido alguna justificación.

### 5. Glosario de términos

- Autoinforme del profesor: El profesor elaborará un Autoinforme, siguiendo el protocolo establecido según el esquema propuesto de dimensiones y subdimensiones (planificación de la docencia, desarrollo de la docencia y resultados), referido al conjunto de las asignaturas impartidas en titulaciones oficiales en el periodo evaluado. La valoración de la calidad de la docencia se basará en la información aportada por el profesor sobre las actividades relacionadas con la docencia desarrollada. En todos los casos podrá especificar los comentarios y observaciones que estime convenientes para que sean tenidos en cuenta en su valoración final.
- Actividad Docente: Conjunto de datos a cumplimentar por el profesor sobre las asignaturas impartidas en cada curso académico a valorar.
- Comisión de Valoración: Se encarga de realizar la valoración de los aspectos cuantitativos y cualitativos del modelo de valoración establecido.
- Comisión de Seguimiento: Es la responsable de la supervisión del proceso de implantación y desarrollo que permita la certificación de los resultados de la valoración así como de las sucesivas revisiones del manual de procedimiento.

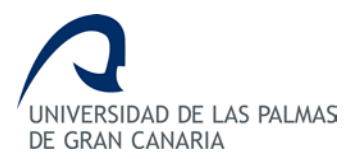

- Contexto Docente: Define el conjunto de circunstancias dentro del ámbito docente que pueden influir en el desarrollo de la labor docente del profesorado. Este contexto docente se tendrá en cuenta cuando un profesor no haya alcanzado el mínimo establecido para superar cada una de las dimensiones. La valoración de este contexto docente pretende identificar situaciones que puedan afectar de manera negativa al desarrollo de la docencia.
- Convocatoria: El Vicerrectorado de Comunicación, Calidad y Coordinación Institucional abrirá en cada curso académico el periodo de solicitud de valoración de la calidad de la docencia. Previamente, la ULPGC hará una difusión de la apertura de la convocatoria a través de la Web del Área de Calidad de la ULPGC (www.ulpgc.es/calidad) mediante la publicación en el Boletín Oficial de la ULPGC y el envío de un correo electrónico informativo a todo el personal docente e investigador.
- Curso: Nivel en el que se imparte la asignatura, esto es, primer curso, segundo curso, etc.
- Recurso de Alzada: Los profesores podrán presentar recurso de alzada al Rector contra la resolución de la *Comisión de Valoración* en el plazo de un mes desde la notificación del correspondiente informe.
- Solicitud de Valoración: La solicitud incluye toda la información necesaria para que se proceda a la valoración de la calidad de la docencia del profesor solicitante, esto es, los datos del profesor, la actividad docente del periodo a valorar y el contexto docente.
- Solicitud de Revisión: El profesor podrá solicitar una revisión de la valoración en caso de no conformidad con la misma. Para ello, deberá cumplimentar el modelo de Solicitud de Revisión y enviarlo, preferentemente de manera electrónica, por Registro General dirigida al Vicerrectorado de Comunicación, Calidad y Coordinación Institucional durante el plazo de un mes. Se establecerá, asimismo, un periodo de consulta en el que el solicitante podrá acceder a los distintos informes que contiene su expediente y aportar la información que se considere oportuna.